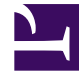

## **GENESYS**

This PDF is generated from authoritative online content, and is provided for convenience only. This PDF cannot be used for legal purposes. For authoritative understanding of what is and is not supported, always use the online content. To copy code samples, always use the online content.

## Composer Help

Canvas Shortcut Menu

## Canvas Shortcut Menu

When creating a callflow or workflow in Composer or Composer Design perspective, a shortcut menu opens when you right-click inside the canvas area. The figure below shows the menu when creating a workflow.

| 🔚 default.workflow 🛛 🗖 default.ixnprocess |                         |               |        |
|-------------------------------------------|-------------------------|---------------|--------|
|                                           |                         | Entry1        |        |
| Add •                                     | 🔜 <u>N</u> ote          |               |        |
| <u>F</u> ile •                            | I <u>T</u> ext          |               |        |
| 💢 Delete from Model                       | — <u>O</u> val          | X= Assign     |        |
| Micalan N                                 | 🔺 Tri <u>a</u> ngle     | Assign1       |        |
| 125, Pelect                               | 🔜 <u>R</u> ectangle     |               | ]      |
| ○¦ Arrange All                            | ♦ Diamond               |               |        |
| Filters •                                 | 🝚 Pentagon              |               |        |
| <u>V</u> iew ►                            | 🝚 <u>H</u> exagon       | Branching     |        |
| € Zoom                                    | Octagon                 | 3ranching1    |        |
| 🚮 Upgrade Workflow Diagram                | Shadow Rectangle        |               |        |
| Load Resource                             | 📟 Roynded Rectangle     | fault weekend |        |
| Show Properties View                      | 🔜 3D R <u>e</u> ctangle |               | 🔏 Que  |
| error.queue 🕰                             | 🕤 Cylinder              |               | Ququet |
| RouteInteraction1                         |                         |               |        |

## Canvas Menu

The Canvas menu contains the following items:

| Add  | Allows you to add a note, text, or one of the shapes<br>shown in the figure above.<br>When creating note objects in a diagram there are two ways to<br>create them. After selecting the note tool, you can either click a<br>single point or drag a box to indicate initial size. In the former<br>case, the note will continue to grow horizontally as text is<br>entered. With the latter case, text will automatically wrap text<br>using the input width. |
|------|----------------------------------------------------------------------------------------------------|
| File | Gives the option of printing the diagram or saving<br>it as an image file.<br>Selecting Save as Image opens a dialog box giving the option to<br>save in one of the following formats: GIF, BMP, JPEG, SVG, PNG,                                                                                                    |

|                                                         | or PDF. You can also select Export to HTML.                                                                                                    |
|---------------------------------------------------------|----------------------------------------------------------------------------------------------------|
| Delete from Model                                       | Deletes the selected block from the workflow.                                                                                                    |
| Select                                                  | Allows you to select:<br>• All<br>• All Shapes<br>• All Connectors                                                                                                    |
| Arrange All                                             | Use to arrange blocks and connectors in a callflow/<br>workflow in a more orderly fashion. If you don't like<br>the result, select Undo Arrange All from the Edit<br>menu. |
| Filters                                                 | Allows you to show/hide connector labels.                                                                                                    |
| View                                                    | Use to view a grid, snap to a grid, view rulers, view page breaks, and re-calculate page breaks.                                                                           |
| Zoom                                                    | Use to:<br>• Zoom In<br>• Zoom Out<br>• Zoom 100%<br>• Zoom to Fit<br>• Fit to Width<br>• Fit to Height<br>• Fit to Selection                                              |
| Upgrade Workflow Diagram<br>or Upgrade Callflow Diagram | Use to upgrade a previously created diagram to the current version of Composer.                                                                                            |
| Load Resource                                           | Allows you to browse for/load Resource URIs.                                                                                                    |
| Show Properties View                                    | Shows the Properties view for the selected block or diagram.                                                                                                    |